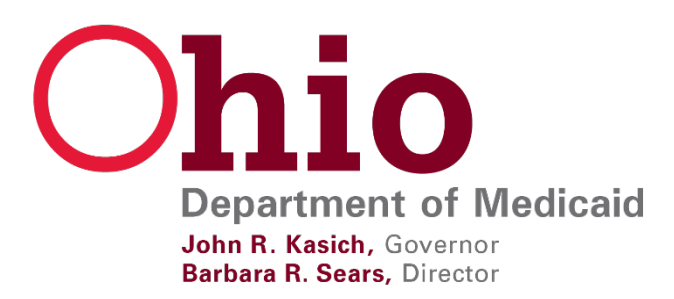

How to enroll as a provider in the Ohio Medicaid program Guidance for Physical Therapists (PT), Occupational Therapists (OT), Speech Language Pathologists (SLP), and Audiologists working under a Medicaid School Program (MSP) May 2017

House Bill 89 (HB89), authorized PT/OT/SLP and Audiology practitioners to make referrals for certain services under the Medicaid School Program (MSP). In order to make a referral for a service, such practitioners are required to enroll with the Ohio Department of Medicaid (ODM) and have an active provider agreement. This guide includes step-by-step instructions for completing the provider enrollment application and offers specific guidance for the practitioners impacted by HB89.

**For dates of service July 1, 2017** and after, the National Provider Identifier (NPI) of the practitioner who referred a therapy service under MSP will be required on claims submitted to ODM for reimbursement. Practitioners impacted by HB89 are encouraged to start the provider enrollment application as soon as possible to ensure claim payment is not disrupted. To ensure no delays in processing, provide all required information at the time of application. When an incomplete application is submitted to ODM, it will be returned to the applicant to provide the missing information.

To complete the enrollment application, you must provide the following documentation and identifying information:

- Your Social Security Number (SSN)
- Your National Provider Identifier (NPI)
- Your professional license number with the issue date and expiration date
- Your Medicare Provider ID (If applicable)
- You will be required to upload or mail IRS form W-9 completed with your information. This form may be downloaded from the IRS Website: <u>https://www.irs.gov/uac/about-form-w9</u>

## Figure 1: ENROLL AS A PROVIDER

Access the Provider Enrollment Portal: https://portal.ohmits.com/Public/Providers/Enrollment/tabld/44/Default.aspx

- Select "I need to enroll as a provider to bill Ohio Medicaid"
  - PT/OT/ST and Audiology practitioners are not eligible to enroll with Ohio Medicaid as "ORP Providers" because they cannot order or prescribe services. The "ORP Provider" designation is only for physicians and other prescribers who have the full professional scope to order, refer, *and* prescribe services for Medicaid covered individuals.
- Click on "new application" button and proceed to next screen

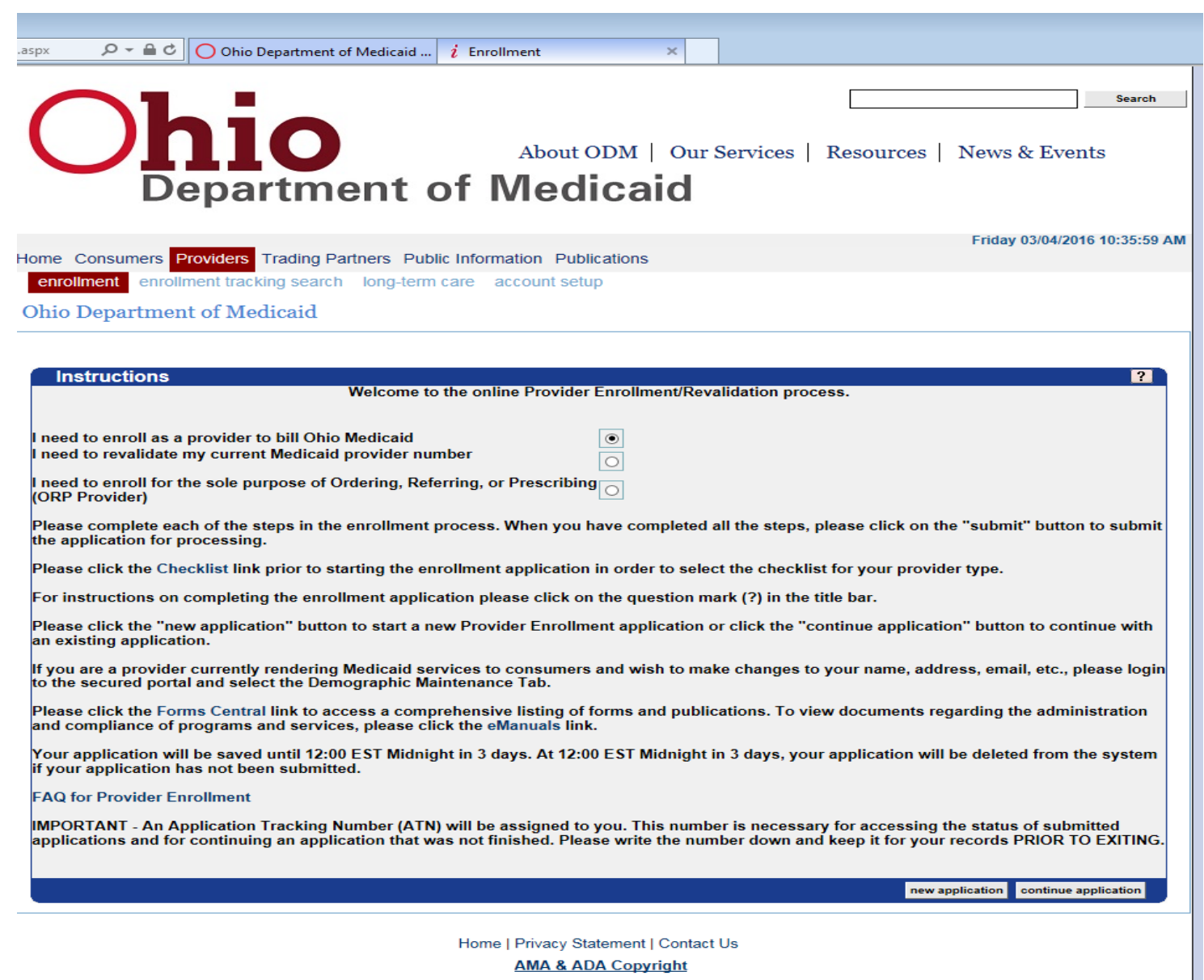

Copyright 2012 HP Enterprise Services. All rights reserved.

Ohio Department of Medicaid

# Figure 2: "REQUEST TYPE" Panel

- Select "Individual Practitioner" from the "enrollment Type" drop down Menu
- Select "Initial Enrollment" from the "Action Request" drop down Menu

| ault | .aspx   | 000               | Dhio Department of Medicaid 🧯 Enrollment 🛛 🛛 🕹                                                      | _ |
|------|---------|-------------------|----------------------------------------------------------------------------------------------------|---|
|      | C       | <b>Dh</b>         | About ODM   Our Services   Resources   News & Events                                                |   |
|      |         | Dep               | artment of Medicaid                                                                                 |   |
|      |         |                   | Friday 03/04/2016 10:52:29 A                                                                        | M |
|      | eprol   | Consumers Provide | reacting Partners Public Information Publications                                                   |   |
|      | Ohio    | Dementer ent of   |                                                                                                    |   |
|      | Unio    | Department of     | Medicald                                                                                            | _ |
|      | Instruc | tions             |                                                                                                    |   |
|      | Re      | equest Type       | ?                                                                                                   |   |
|      |         | *Enrollment Type  |                                                                                                    |   |
|      |         |                   | INDIVIDUAL PRACTITIONER<br>ORDERING/REFERRING/PRESCRIBING                                           |   |
|      |         | *Action Request   | GROUP PRACTICE ORGANIZATION                                                                         |   |
|      |         | *Provider Type    | LONG TERM CARE NURSING FACILITY OR INTERMEDIATE CARE FACILITY FOR THE MENTALLY RETARDED<br>HOSPITAL |   |
|      |         |                   |                                                                                                    |   |
|      | *A      | to Ohio Medicaid? | O Yes O No                                                                                          |   |
|      |         |                   |                                                                                                    |   |
|      |         |                   |                                                                                                    |   |
|      |         |                   |                                                                                                    |   |
|      |         |                   |                                                                                                    |   |
|      |         |                   |                                                                                                    |   |
|      |         |                   |                                                                                                    |   |
|      |         |                   | previous next exit                                                                                  |   |
|      |         |                   |                                                                                                    |   |
|      |         |                   |                                                                                                    |   |
|      |         |                   |                                                                                                    |   |
|      |         |                   |                                                                                                    |   |
|      |         |                   |                                                                                                    |   |
|      |         |                   |                                                                                                    |   |
|      |         |                   | Home   Privacy Statement   Contact Us                                                               |   |
|      |         |                   | Ama & ADA Copyright<br>Copyright 2012 HP Enterprise Services. All rights reserved.                  |   |
| 믁    | 11      |                   | F)                                                                                                  |   |

## Figure 3: "REQUEST TYPE" Panel

- Select appropriate provider type from the drop-down menu:
  - Physical Therapist: 39 Physical Therapist, Individual
  - Speech Language Pathologist: 40 Speech and Language Pathologist Individual
  - Occupational Therapist: 41 Occupational Therapist, Individual
  - o Audiologist: 43 Audiologist Individual
- Select the "Yes" radial button for the question "Are you a provider new to Ohio Medicaid?"
- Click "Next"

| ult.aspx                   | 0 <b>0</b> 5 <del>6</del> - Q                               | hio Department of Medicaid .                                  | i Enrollment                                    | ×                |                    |                               |
|----------------------------|-------------------------------------------------------------|---------------------------------------------------------------|-------------------------------------------------|------------------|--------------------|-------------------------------|
| C                          |                                                             | 10<br>artment                                                 | About O                                         | DM   Our Se      | ervices   Resource | s   News & Events             |
| Home C<br>enroll<br>Ohio I | Consumers Provide<br>Iment enrollment to<br>Department of M | RS Acct Firm Setup Tra<br>racking search long-ter<br>Medicaid | ding Partners Public In<br>m care account setup | formation Public | ations             | Tuesday 12/27/2016 4:35:55 PM |
| Re                         | *Enrollment Type                                            |                                                               | NER                                             |                  |                    |                               |
|                            | *Action Request<br>*Provider Type                           | INITIAL ENROLLMENT                                            | ndividual                                       |                  |                    |                               |
| *An                        | e you a provider new<br>to Ohio Medicaid?                   | •Yes No                                                       |                                                 |                  |                    |                               |
|                            |                                                             |                                                               |                                                 |                  |                    |                               |
|                            |                                                             |                                                               | previous                                        | next             |                    | exit                          |

**IMPORTANT NOTE:** <u>Record your Application Tracking Number (ATN)!</u> If you do not complete and submit the application within 72 hours, the application will be purged from the system and you will need to start a new application.

## Figure 4: "IDENTIFYING INFORMATION" Panel.

- Enter relevant applicant information. Questions marked with an asterisk are REQUIRED.
- When answering the "Medicare Participation Exemption" question, you should consider whether you
  will ever render and bill Medicare or Medicaid for services delivered to dually eligible individuals
  (those enrolled in both Medicare and Medicaid) outside of the MSP setting (Ex: working in a different
  setting when school is not in session). If so, you should <u>leave this box unchecked</u>, indicating you are
  not exempt from Medicare participation.
  - Leaving this box unchecked will prompt you to provide your Medicare ID as issued by CMS' Provider Enrollment Chain and Ownership System (PECOS). ODM will use this information to verify Medicare enrollment and participation
  - **Check this box** if you render services under MSP and do not work in any other settings where you would render and directly bill Medicare or Medicaid.
- Ownership type: The individual completing this field must decide which option best describes their tax reporting designation. In most cases "Individual practitioners" should enter "Sole Proprietorship."
  - <u>Please note:</u> This designation is made by ODM and is used solely for the purposes of the provider enrollment application. ODM does not report this information to any of the following: Internal Revenue Service, the Ohio Department of Taxation, the Ohio Secretary of State, any city tax office in the state of Ohio or any other business licensing entity. Selecting the "sole proprietor" designation on this application does not, in and of itself, incur a responsibility to this applicant to declare himself or herself to be a sole proprietor in terms of business ownership, nor does it require the applicant to pay additional business expenses or to purchase additional business or health care liability insurance.
- Click the next button to proceed to next page.

# Figure 4:

| ult.aspx   | P → A C Ohio Departr           | nent of Medicaid <i>i</i> Enrollment ×                                                                                                    |
|------------|--------------------------------|----------------------------------------------------------------------------------------------------|
|            |                                |                                                                                                    |
|            | Departi                        | nent of Medicald                                                                                                    |
|            |                                | Tuesday 12/27/2016 4:38:54 PM                                                                                                    |
| Home Cor   | nsumers Providers Acct F       | Firm Setup Trading Partners Public Information Publications                                                                                                 |
| enrolime   | ent enrollment tracking se     | earch long-term care account setup                                                                                                    |
| Ohio De    | epartment of Medicai           | d                                                                                                    |
|            |                                |                                                                                                    |
| Idop       |                                |                                                                                                    |
| Iden       | trying information             |                                                                                                    |
|            | *Individual Last Name          | WEAVER                                                                                                    |
|            | *First, MI                     | ILENE                                                                                                    |
|            |                                | By checking this block, I am certifying that I do not provide services to Medicare beneficiaries                                                            |
| Medic      | care Participation Exemption   | and that I meet all Medicare participation requirements. I understand that claims submitted for services rendered to Medicare beneficiaries will be denied. |
|            | Medicare Type                  |                                                                                                    |
|            | Medicare Provider Number       |                                                                                                    |
| Previou    | s Medicaid Provider Number     |                                                                                                    |
|            | Certification Number           |                                                                                                    |
|            | *Ownership Type                | SOLE PROPRIETORSHIP                                                                                                    |
| *Title/Deg | gree (As appears on license)   | PHYSICAL THER                                                                                                    |
|            | *SSN                           | 012345678                                                                                                    |
|            | *Date of Birth                 |                                                                                                    |
| Place of   | Birth                          |                                                                                                    |
|            | *Country                       | UNITED STATES                                                                                                    |
|            | *City                          | COLUMBUS                                                                                                    |
| *State     | e (enter NA if not applicable) | OHIO                                                                                                    |
|            | *NPI                           | 1234567892                                                                                                    |
|            | "NPI verified?                 |                                                                                                    |
|            | *License Number                |                                                                                                    |
|            | *License Type                  | OUCLINERAPY, PHYS THERAPY, AND ATHLETIC TRAINERS BOARD                                                                                                    |
|            | *License Issue Date            | 0101/2018                                                                                                    |
|            | Electrise Expiration Date      |                                                                                                    |
|            |                                |                                                                                                    |
|            |                                |                                                                                                    |
|            |                                | previous next exit                                                                                                    |
|            |                                | Home   Privacy Statement   Contact Us                                                                                                    |
|            |                                | AMA & ADA Copyright                                                                                                    |
|            |                                | Copyright 2012 HP Enterprise Services. All rights reserved.                                                                                                 |
| 10         |                                |                                                                                                    |

#### Figure 5: "TAX ID – 1099 INFORMATION" Panel

- Please enter all required fields.
- IRS Effective Date: enter your date of birth.
- Zip code: enter your five digit zip code
- Under State and Federal law, all applicants are required to provide their individual social security number, complete the 1099 information and submit a completed W-9 form. All information is kept confidential within MITS and is not part of any publicly available provider lists.
- Ohio Medicaid requires the completion of the 1099 Tax ID Information for all applicants. <u>If you never</u> <u>bill to Medicaid directly, you will not receive a 1099</u>. Medicaid is required to send a 1099 only if the individual practitioner submits claims and is paid more than \$600 in a given tax year.

Instructions > Request Type > Identifying Information

| Page 4 of 17 - Please make | note of your ATN: 172687 |
|----------------------------|--------------------------|
|----------------------------|--------------------------|

| Tax ID - 1    | 099 Information |      |                     |               | ? |
|---------------|-----------------|------|---------------------|---------------|---|
| *IRS Tax Type | SSN 🗸           |      | *IRS Effective Date | 01/01/1900    |   |
| *IRS Tax ID   | 012345678       |      | IRS End Date        | 12/31/2299    |   |
| *Name         | ILENE WEAVER    |      | Tax ID Exempt?      | NO 🗸          |   |
| *Address 1    | 123 E MAIN ST   |      | W9 Form?            | YES 🗸         |   |
| Address 2     |                 |      | Form 147?           | NO 🗸          |   |
| *City         | COLUMBUS        |      | *State              | OH 🗸          |   |
| *Zip          | 43215 9537      |      | Phone               | (614)012-3456 |   |
|               | previous        | next |                     | exit          |   |

#### Figure 6: "DEA" Panel

- This does not apply to PT/OT/SLP or Audiologists
- Click "next"

Instructions > Request Type > Identifying Information > Tax ID - 1099 Information

| Page 5 of 17 - Please make note of your ATN: 172667 |                              |
|-----------------------------------------------------|------------------------------|
| DEA                                                 | ?                            |
| *** No ro                                           | vs found ***                 |
| Select row above to update                          | -or- click Add button below. |
| dalara add                                          |                              |
| previous                                            | next exit                    |

## Figure 7: "DEA" Panel, continued

- This does not apply to PT/OT/SLP or Audiologists ٠
- Click "next" ٠

Instructions > Request Type > Identifying Information > Tax ID - 1099 Information Page 5 of 17 - Please make note of your ATN: 172687 DEA ? DEA Number Effective Date End Date Type data below for new record delete add \*DEA Number \*Effective Date \*End Date previous next exit

## Figure 8: "DEA" Panel error message

• OOPS! I added a line on the DEA page by mistake, how do I remove it?

| Instructions > Request Type > Identifying information > Tax ID - 1099 Information |  |
|-----------------------------------------------------------------------------------|--|
| The following messages were generated:                                            |  |

| DEA Number is required.                     |                                 |      |
|---------------------------------------------|---------------------------------|------|
| Effective Date is required.                 |                                 |      |
| End Date is required.                       |                                 |      |
| Page 5 of 17 - Please make note of your ATN | : 172687                        |      |
| DEA                                         |                                 | ?    |
| DEA Number Effective Date                   | End Date                        |      |
|                                             |                                 |      |
|                                             | Type data below for new record. |      |
| delete add                                  |                                 |      |
| DEA Number                                  |                                 |      |
| •End Date                                   |                                 |      |
|                                             | previous next                   | exit |

Figure 9: Now it won't let me continue without putting in DEA information

| Message fr | om webpage                                                 |
|------------|------------------------------------------------------------|
| ?          | Are you sure this is the row you want marked for deletion? |
|            | OK Cancel                                                  |

Figure 10: Select the empty line and click "delete button to remove"

| About ODM   Our Services   Resources   News & Events Department of Medicaid       |
|-----------------------------------------------------------------------------------|
| Friday 03/11/2016 9:15:08 AM                                                      |
| enrollment tracking search long-term care, account setur                          |
| Children entering scale injection care account scap                               |
| Ohio Department of Medicaid                                                       |
| Instructions ≻ Request Type > Identifying Information > Tax ID - 1099 Information |
| Page 5 of 17 Please make note of your ATN: 191650                                 |
| DEA 7                                                                             |
| DEA Number Effective Date End Date                                                |
| <br>Type data below for new record.                                               |
| *DEA Number<br>*Effoctive Date<br>*End Date                                       |
| previous next exit                                                                |
|                                                                                   |
|                                                                                   |

## Figure 11: "Address Information" Panel

• Applicant must enter an e-mail address and contact name for each Address Type given – if any of these elements are missing, the below error message will appear:

| The following messages were g | enerated:                |                           |         |         |                          |                   |
|-------------------------------|--------------------------|---------------------------|---------|---------|--------------------------|-------------------|
| Contact Name is required.     |                          |                           |         |         |                          |                   |
| E-Mail Address is required.   |                          |                           |         |         |                          |                   |
| Contact Name is required.     |                          |                           |         |         |                          |                   |
| E-Mail Address is required.   |                          |                           |         |         |                          |                   |
| Contact Name is required.     |                          |                           |         |         |                          |                   |
| E-Mail Address is required.   |                          |                           |         |         |                          |                   |
| Page 6 of 17 - Please make    | note of your ATN: 172687 |                           |         |         |                          |                   |
| Address Information           |                          |                           |         |         |                          | ?                 |
| Address Type                  | Address 1                | City                      | State   | Zip     | E-Mail Address           | Phone 1           |
| HOME/CORP OFFICE 12           | 23 E MAIN ST             | COLUMBU                   | OH      | 43215   | CONTACT@EMAILADDRESS.COM | (614)012-<br>3456 |
| MAIL TO/CORRESPONDENCE 6      | 633 MINERAL SPRINGS RD   | PEEBLES                   | ОН      | 45660   |                          | (937)587-<br>3067 |
| PAY TO 66                     | 633 MINERAL SPRINGS RD   | PEEBLES                   | ОН      | 45660   |                          | (937)587-<br>3067 |
| PRACTICE LOCATION 66          | 633 MINERAL SPRINGS RD   | PEEBLES                   | OH      | 45660   |                          | (937)587-<br>3067 |
|                               | Type d                   | ata below for new record. |         |         |                          |                   |
| deleie add                    |                          |                           |         |         |                          |                   |
| Address Type                  | MAIL TO/CORRESPONDENCE   | 1                         |         |         |                          |                   |
| *Address 1                    |                          |                           |         |         |                          | _                 |
| Address                       | 0033 MINERAL SPRINGS RD  | Contact N                 | ame     |         |                          |                   |
| Address 2                     |                          | *Pho                      | ne 1 (9 | 37)587- | 3067 CELL P              | HONE              |
| *City                         | PEEBLES                  | Pho                       | ne 2    |         | CELL P                   | HONE 🗸            |
| *County                       | ADAMS 🗸                  | F                         | ax 1    |         |                          |                   |
| *State                        | ОН 🗸                     | F                         | ax 2    |         |                          |                   |
| *Zip                          | 45660 9537               |                           | TDD     |         |                          |                   |
| O*E-Mail Address              |                          |                           |         |         |                          |                   |
|                               |                          |                           |         |         |                          |                   |
|                               | p                        | revious next              |         |         |                          | exit              |

## Figure 12: "Address Information" panel, continued

• Click "next" to continue

#### Page 6 of 18 - Please make note of your ATN: 172687

| Address Information       |                          |                          |       |         |                 |           | ?                 |
|---------------------------|--------------------------|--------------------------|-------|---------|-----------------|-----------|-------------------|
| Address Type              | Address 1                | City                     | State | Zip     | E-Mail Add      | iress     | Phone 1           |
| HOME/CORP OFFICE 12       | 23 E MAIN ST             | COLUMBUS                 | он    | 43215   | CONTACT@EMAILAD | DRESS.COM | (614)012-<br>3456 |
| MAIL TO/CORRESPONDENCE 12 | 23 E MAIN ST             | COLUMBUS                 | он    | 43215   | CONTACT@EMAILAD | DRESS.COM | (614)012-<br>3456 |
| PAY TO 12                 | 23 E MAIN ST             | COLUMBUS                 | он    | 43215   | CONTACT@EMAILAD | DRESS.COM | (614)012-<br>3456 |
| PRACTICE LOCATION 12      | 23 E MAIN ST             | COLUMBUS                 | он    | 43215   | CONTACT@EMAILAD | DRESS.COM | (614)012-<br>3456 |
|                           | Type da                  | ta below for new record. |       |         |                 |           |                   |
| delete add                |                          |                          |       |         |                 |           |                   |
| *Address 1                | 123 E MAIN ST            | *Contact Name            | CON   | TACT N  | AME             |           |                   |
| Address 2                 |                          | *Phone 1                 | (614) | 012-345 | 56              | OFFICE    | ~                 |
| *City                     | COLUMBUS                 | Phone 2                  |       |         |                 | CELL PHO  | NE 🗸              |
| *County                   | FRANKLIN                 | Fax 1                    |       |         |                 |           |                   |
| *State                    | он 🗸                     | Fax 2                    |       |         |                 |           |                   |
| *Zip                      | 43215                    | TDD                      |       |         |                 |           |                   |
| *E-Mail Address           | CONTACT@EMAILADDRESS.COM |                          |       |         |                 |           |                   |
|                           |                          |                          |       |         |                 |           |                   |
|                           | pre                      | vious next               |       |         |                 |           | exit              |

# Figure 13: "TYPE AND SPECIALTY" Panel

- Select a specialty from the drop-down menu and check the "primary specialty" box.
- **NOTE**: Select a primary specialty that corresponds with your provider type:
  - Physical Therapist: 391 Physical Therapy.
  - Occupational Therapist: 410 Occupational Therapy
  - Speech Therapist: 400 Speech and Language Pathology
  - Audiologist: 430 Audiology

| Second     Second      |                                                 |                                                                                                    |                                                                                                    |                                                                                                    |                                                                  |                                                                    |                    |         |         |               |            |
|----------------------------------------------------------------------------------------------------|-------------------------------------------------|----------------------------------------------------------------------------------------------------|----------------------------------------------------------------------------------------------------|----------------------------------------------------------------------------------------------------|------------------------------------------------------------------|--------------------------------------------------------------------|--------------------|---------|---------|---------------|------------|
| About ODM       Our Services       Resources       News & Events         Description       Consumers       Forviders       Acct Firm Setup Trading Partners       Public Information       Publications         The consumer       Forviders       Acct Firm Setup       Trading Partners       Public Information       Publications         The consumer       Forviders       Acct Firm Setup       Trading Partners       Public Information       Publications         The consumer       Forviders       Acct Firm Setup       Trading Partners       Publications         The consumer       Forviders       Acct Firm Setup       Trading Partners       Publications         The consumer       Forvider Type       Accel Films       Trading Partners       Publications         Partner       Foreinage       Trading Partners       Publications       Publications       Publications         Provider Type       Physical Therapy       No       Publications       Secondary       Secondary<                                                                                                    |                                                 |                                                                                                    |                                                                                                    |                                                                                                    |                                                                  |                                                                    |                    |         |         |               | Search     |
| About ODM       Our Services       Resources       News & Events         Decaded of the end of the end                                                                                      |                                                 |                                                                                                    |                                                                                                    |                                                                                                    |                                                                  |                                                                    |                    |         |         |               |            |
| Because Providers Acct Fim Setup Trading Partners Public Information Publications      Incolline Information Security Security Securi      |                                                 |                                                                                                    |                                                                                                    |                                                                                                    | About O                                                          | DM   Our                                                           | Services           | Resourc | es News | & Events      |            |
| Image: Second Second                                |                                                 |                                                                                                    | nortm                                                                                                    | ont of                                                                                                    | F Madi                                                           | ooid                                                               |                    |         |         |               |            |
| Tuesday 12/27/2016 4:51:56         imme Consumers       Providers       Acct Firm Setup Trading Partners       Public Information       Public ations         enrollment       enrollment tracking search       long-term care       account setup         bhio Department of Medicaid         instructions > Request Type > Identifying Information > Tex ID - 1099 Information > DEA > Address Information         Page 7 of 17 Please make note of your ATN: 244666 <b>Type and Specially</b> Specially Desc         Specially Desc         Specially Desc         Specially Desc         Provider Type         PHYSICAL THERAPIST, INDIVIDUAL         "Specially Specially"         Primary Taxonomy Code         [Search]         Ancillary Taxonomy Code       [Search]         Ancillary Taxonomy Code       [Search]         Ancillary Taxonomy Code       [Search]         Ancillary Taxonomy Code       [Search]                                                                                                    |                                                 | De                                                                                                    | parun                                                                                                    | ent o                                                                                                    | ivieai                                                           | cald                                                               |                    |         |         |               |            |
| Tuesday 12/27/2016 4:51:56         Enrollment         enrollment         enrollment         specialty         Primary Taxonomy Code         [Search]         Ancillary Taxonomy Code         [Search]         Ancillary Taxonomy Code         [Search]         Ancillary Taxonomy Code         [Search]                                                                                                    |                                                 |                                                                                                    |                                                                                                    |                                                                                                    |                                                                  |                                                                    |                    |         |         |               |            |
| Provider Type       Net Primary Taxonomy Code         Generation       Second         Primary Taxonomy Code       [Search]         Ancillary Taxonomy Code       [Search]         Ancillary Taxonomy Code       [Search]                                                                                                    | -                                               | oneumore Dre                                                                                                    |                                                                                                    | Sotup Trading                                                                                                    | Dartnora Dublia I                                                | nformation Du                                                      | blications         |         | Tuesd   | ay 12/27/2016 | 4:51:56 PN |
| hio Department of Medicaid<br>histructions > Request Type > Identifying Information > Tax ID - 1099 Information > DEA > Address Information<br>Page 7 of 17 Please make note of your ATN: 244666<br>Type and Specialty Desc<br>Specialty Desc<br>Specialty Desc<br>Specialty Desc<br>Specialty Desc<br>Specialty Desc<br>Specialty Desc<br>Specialty Primary Taxonomy Code<br>Privater Type PHYSICAL THERAPIST, INDIVIDUAL<br>*Specialty 301-Physical Therapy *<br>Primary Taxonomy Code<br>[Search]<br>Ancillary Taxonomy Code<br>Specialty Taxonomy Code<br>(Search]<br>Ancillary Taxonomy Code<br>(Search]                                                                                                    | oprolla                                         | onsumers Pro                                                                                                    | viders Acct Film                                                                                                    | b long torm our                                                                                                    | Partners Public I                                                | niormation Pu                                                      | Dications          |         |         |               |            |
| hio Department of Medicaid  netructions > Request Type > Identifying Information > Tax ID - 1099 Information > DEA > Address Information  age 7 of 17 Please make note of your ATN: 244666  Type and Specialty Sectalty Desc Primary Texonomy Code Sectalty Type PHYSICAL THERAPIST, INDIVIDUAL *Specialty 391-Physical Therapy Primary Specialty Sectal Therapy Primary Specialty Sectal Therapy Primary Specialty Sectal Therapy Primary Specialty Sectal Therapy Primary Specialty Sectal Therapy Primary Specialty Sectal Therapy Primary Specialty Sectal Therapy Primary Specialty Sectal Therapy Primary Specialty Sectal Therapy Primary Specialty Sectal Therapy Primary Taxonomy Code Sectal Sectal Se | enroiin                                         | nent enrollme                                                                                                    | ent tracking searc                                                                                                    | in long-term cal                                                                                                    | re account setup                                                 | þ                                                                  |                    |         |         |               |            |
| Instructions > Request Type > Identifying Information > Tax ID - 1099 Information > DEA > Address Information Page 7 of 17 Please make note of your ATN: 244666  Type and Specialty Dec Secialty Dec Secialty Dec Secialty No You may choose additional specialties from the list that you are licensed and/or authorized to provide.  delete add Provider Type PHYSICAL THERAPIST, INDIVIDUAL *Specialty 391-Physical Therapy Primary Taxonomy Code [Search] Ancillary Taxonomy Code [Search]                                                                                                    | hio D                                           | Department                                                                                                    | of Medicaid                                                                                                    |                                                                                                    |                                                                  |                                                                    |                    |         |         |               |            |
| delete     add       Provider Type     PHYSICAL THERAPIST, INDIVIDUAL       *Specialty     391-Physical Therapy       Primary Specialty?        Primary Taxonomy Code     [Search]       Ancillary Taxonomy Code     [Search]       Ancillary Taxonomy Code     [Search]       Ancillary Taxonomy Code     [Search]                                                                                                    | age 7<br>Typ<br>Spec<br>391-6                   | ons > Request Typ<br>7 of 17 Pleas<br>be and Speci<br>ialty Desc<br>Physical Therapy                                                                                                    | e > Identifying Infor<br>e make note of<br>alty<br>Primary? Primary 1                                                                                                    | mation > Tax ID - 109<br>your ATN: 244<br>Faxonomy Code                                                                                                    | 99 Information > DEA<br>666                                      | <ul> <li>Address Inform</li> </ul>                                 | nation             |         |         |               | ?          |
| Provider Type     PHYSICAL THERAPIST, INDIVIDUAL       *Specialty     391-Physical Therapy       Primary Specialty?        Primary Taxonomy Code     [Search]       Ancillary Taxonomy Code     [Search]       Ancillary Taxonomy Code     [Search]                                                                                                    | Age 7<br>Page 7<br>Spec<br>391-F                | ons > Request Typ<br>7 of 17 Please<br>oe and Speci<br>alty Desc<br>Physical Therapy<br>ay choose additi                                                                                   | e > Identifying Infor<br>e make note of<br>alty<br>Primary? Primary 1<br>No<br>onal specialties fro                                                                             | mation ➤ Tax ID - 109<br>your ATN: 244<br>Faxonomy Code<br>om the list that you                                                                            | 99 Information > DEA<br>666<br>are licensed and/o                | <ul> <li>Address Inform</li> <li>r authorized to p</li> </ul>      | nation<br>provide. |         |         |               | ?          |
| *Specialty 391-Physical Therapy V<br>Primary Specialty? V<br>Primary Taxonomy Code [Search]<br>Ancillary Taxonomy Code [Search]<br>Ancillary Taxonomy Code [Search]                                                                                                    | Age 7<br>Page 7<br>Spec<br>391-F<br>You ma      | ons > Request Typ<br>of 17 Pleas<br>oe and Speci<br>failty Desc<br>Physical Therapy<br>ay choose additi                                                                                    | e > Identifying Infon<br>e make note of<br>alty<br>Primary? Primary No<br>No<br>No<br>Nolal specialties fro                                                                     | mation > Tax ID - 109<br>your ATN: 244<br>faxonomy Code                                                                                                    | 99 Information > DEA<br>666<br>are licensed and/o                | Address Inform<br>r authorized to p                                | nation<br>provide. |         |         |               | ?          |
| Primary Specialty?  Primary Taxonomy Code [Search] Ancillary Taxonomy Code [Search] Ancillary Taxonomy Code [Search] Ancillary Taxonomy Code [Search]                                                                                                    | Page 7<br>Typ<br>Spec<br>391-F<br>You ma        | ons > Request Typ<br>7 of 17 Pleas<br>be and Speci<br>iaity Desc<br>Physical Therapy<br>ay choose additi<br>elete                                                                          | e > Identifying Infon<br>e make note of<br>alty<br>Primary? Primary No<br>No<br>No<br>No<br>No<br>No<br>No<br>No<br>No<br>No<br>No<br>No<br>No<br>N                             | mation > Tax ID - 109<br>your ATN: 244<br>faxonomy Code<br>m the list that you<br>CAL THERAPIST,                                                           | 39 Information > DEA<br>666<br>are licensed and/o                | <ul> <li>Address Inform</li> <li>r authorized to p</li> </ul>      | nation<br>provide. |         |         |               | ?          |
| Primary Taxonomy Code     [Search]       Ancillary Taxonomy Code     [Search]       Ancillary Taxonomy Code     [Search]       Ancillary Taxonomy Code     [Search]                                                                                                    | Age 7<br>Spec<br>391-f<br>You ma                | nns > Request Tyr<br>7 of 17 Pleas.<br>oe and Speci<br>alty Desc<br>Physical Therapy<br>ay choose additi<br>elete                                                                          | e > Identifying Infor<br>e make note of<br>alty<br>Primary? Primary?<br>No<br>onal specialties fro<br>idd<br>der Type PHYSI(<br>Specialty 391-Ph                                | mation > Tex ID - 199<br>your ATN: 244<br>faxonomy Code<br>m the list that you<br>CAL THERAPIST,<br>rysical Therapy                                        | 99 Information > DEA<br>666<br>are licensed and/or<br>INDIVIDUAL | <ul> <li>Address Inform</li> <li>r authorized to p</li> </ul>      | nation<br>provide. |         |         |               | ?          |
| Ancillary Taxonomy Code     [Search]       Ancillary Taxonomy Code     [Search]       Ancillary Taxonomy Code     [Search]                                                                                                    | Anstructio<br>Page 7<br>Spec<br>391-f<br>You ma | ons > Request Typ<br>7 of 17 Pleas.<br>oe and Spectral<br>anty Desc<br>Physical Therapy<br>ay choose additi<br>state<br>Prov<br>Primary S                                                  | e > Identifying Infor<br>e make note of<br>alty<br>Primary? Primary?<br>No<br>onal specialties fro<br>add<br>der Type PHYSIG<br>Specialty 391-Ph<br>pecialty?                   | mation > Tax ID - 105<br>your ATN: 244<br>Faxonomy Code<br>muthe list that you<br>CAL THERAPIST,<br>iyaical Therapy                                        | 39 Information > DEA<br>666<br>are licensed and/o<br>INDIVIDUAL  | <ul> <li>&gt; Address Inform</li> <li>r authorized to p</li> </ul> | nation             |         |         |               | ?          |
| Ancillary Taxonomy Code     [Search]       Ancillary Taxonomy Code     [Search]                                                                                                    | Primar                                          | ons > Request Typ<br>7 of 17 Please<br><b>be and Speci</b><br><b>be and Speci</b><br>Physical Therapy<br>ay choose additi<br>alete<br>Prov<br>Prov<br>Strate Primary S<br>Stry Taxonomy Co | e > Identifying Informe<br>e make note of<br>alty<br>Primary? Primary<br>No<br>onal specialties fro<br>add<br>der Type PHYSIO<br>Specialty?                                     | mation > Tex ID - 105<br>your ATN: 244<br>faxonomy Code<br>on the list that you<br>CAL THERAPIST,<br>rysical Therapy                                       | 99 Information > DEA<br>666<br>are licensed and/o<br>INDIVIDUAL  | <ul> <li>Address Inform</li> <li>r authorized to p</li> </ul>      | nation             |         |         |               | ?          |
| Ancillary Taxonomy Code [Search]                                                                                                    | Priman<br>Ancillan                              | ns > Request Tyr<br>7 of 17 Pleas<br>9e and Special<br>Physical Therapy<br>ay choose additi<br>9ete Prov<br>Primary S<br>ry Taxonomy Co<br>ry Taxonomy Co                                  | e > Identifying Infor<br>e make note of<br>alty<br>Primary? Primary No<br>onal specialties fro<br>idd<br>der Type PHYSIC<br>Specialty?<br>de<br>de<br>de                        | mation > Tex ID - 105<br>your ATN: 244<br>faxonomy Code<br>Immediate that you<br>CAL THERAPIST,<br>ysical Therapy<br>[Search]<br>[Search]                  | 99 Information > DEA<br>666<br>are licensed and/o<br>INDIVIDUAL  | <ul> <li>Address Inform</li> <li>r authorized to p</li> </ul>      | nation             |         |         |               | 2          |
|                                                                                                    | Primar<br>Ancillar                              | nns > Request Tyr<br>7 of 17 Pleas.<br>9e and Special<br>Physical Therapy<br>ay choose additi<br>elete Prov<br>Primary S<br>ry Taxonomy Co<br>ny Taxonomy Co                               | e > Identifying Infor<br>e make note of<br>alty<br>Primary? Primary?<br>No<br>onal specialties fro<br>der Type PHYSI<br>Specialty 391-Ph<br>pecialty?                           | mation > Tex ID - 195<br>your ATN: 244<br>faxonomy Code<br>m the list that you<br>CAL THERAPIST,<br>rysical Therapy \[<br>[Search]<br>[Search]<br>[Search] | 99 Information > DEA<br>666<br>are licensed and/or<br>INDIVIDUAL | <ul> <li>Address Inform</li> <li>r authorized to p</li> </ul>      | nation             |         |         |               | 3          |
|                                                                                                    | Primai<br>Ancillan<br>Ancillan                  | ons > Request Typ<br>7 of 17 Please<br>or and Special<br>Physical Therapy<br>ay choose additi<br>alete<br>Prov<br>Primary S<br>ry Taxonomy Co<br>ry Taxonomy Co<br>ry Taxonomy Co          | e > Identifying Informe<br>e make note of<br>alty<br>Primary? Primary No<br>onal specialties fro<br>add<br>der Type PHYSI(<br>Specialty 391-PH<br>pecialty? v<br>de<br>de<br>de | mation > Tex ID - 105<br>your ATN: 244<br>faxonomy Code<br>Im the list that you<br>CAL THERAPIST,<br>rysical Therapy<br>[Search]<br>[Search]<br>[Search]   | 99 Information > DEA<br>666<br>are licensed and/or<br>INDIVIDUAL | <ul> <li>Address Inform</li> <li>r authorized to p</li> </ul>      | nation             |         |         |               | ?          |

• SELECT LANGUAGE

| С                                     | De                                          |                                                    |                                        | Abou                              | t ODM   0               |                     |               |                 | Search           |
|---------------------------------------|---------------------------------------------|----------------------------------------------------|----------------------------------------|-----------------------------------|-------------------------|---------------------|---------------|-----------------|------------------|
|                                       |                                             | Parti                                              | nent o                                 | f Meo                             | dicaid                  | our Services        | Resources     | s   News & Ev   | rents            |
| Home Consu<br>enrollment<br>Ohio Depa | umers Pro<br>enrollm                        | viders Acct Fir<br>ent tracking sea<br>of Medicaid | m Setup Trading<br>rch long-term ca    | g Partners Publ<br>are account se | lic Information<br>etup | Publications        |               | Wednesday 12/20 | 3/2016 8:07:15 A |
| Instructions ><br>Page 8 of<br>Langua | Request Ty<br>17 - Plea<br>age<br>found *** | e ≻ Identifying Infe<br>se make note               | rmation > Tax ID - 1<br>of your ATN: 2 | 099 Information > 1<br>244666     | DEA > Address I         | nformation > Type a | nd Speciality |                 | ?                |
| delete                                |                                             | add                                                | Select ro                              | ow above to upd                   | ate -or- click A        | dd button below.    |               |                 | exit             |

## Figure 15: "GROUP AFFILIATIONS" Panel

**NOTE:** <u>Do not complete this panel.</u> Physical Therapists, Occupational Therapists, Speech Language Pathologists, and Audiologists who are employed by a school and provide services under the MSP are <u>not required to affiliate</u> with the MSP provider (the school district).

|                                                                                                    | bearon                                                                                                    |
|----------------------------------------------------------------------------------------------------|----------------------------------------------------------------------------------------------------|
|                                                                                                    | About ODM   Our Services   Resources   News & Events                                                                                                    |
|                                                                                                    | at of Modicaid                                                                                                    |
| Departme                                                                                                    | nt of iviedicaid                                                                                                    |
|                                                                                                    | Wednesday 12/28/2016 8:13:05 Ab                                                                                                    |
| e Consumers Providers Acct Firm Set                                                                                                    | tup Trading Partners Public Information Publications                                                                                                    |
|                                                                                                    | tang term sara - assaunt satur                                                                                                    |
| nrollment enrollment tracking search                                                                                                    | long-term care account setup                                                                                                    |
| io Department of Medicaid                                                                                                    | iong-term care account setup                                                                                                    |
| io Department of Medicaid                                                                                                    | iong-term care account setup                                                                                                    |
| tio Department of Medicaid                                                                                                    | n > Tax ID - 1099 Information > DEA > Address Information > Type and Specialty > Language                                                                                                    |
| tio Department of Medicaid<br>structions > Request Type > Identifying Information<br>age 9 of 17 - Please make note of yo                                                                                                    | n > Tax ID - 1099 Information > DEA > Address Information > Type and Speciality > Language<br>our ATN: 244666                                                                                                    |
| tio Department of Medicaid<br>structions > Request Type > Identifying Information<br>age 9 of 17 - Please make note of yo<br>Group Afrillations                                                                                                    | n > Tax ID - 1099 Information > DEA > Address Information > Type and Specialty > Language<br>our ATN: 244666 2                                                                                                    |
| compartment of Medicaid atructions > Request Type > Identifying Information age 9 of 17 - Please make note of yo Group Artifications Group D Group Type Group Name Effective 012345                                                                                                    | n > Tax ID - 1099 Information > DEA > Address Information > Type and Speciality > Language<br>our ATN: 244666<br>20ste End Date                                                                                                    |
| Accurate Concentration of the Concentration     Concentration of the Concentration     Concentration of the Concentration     Concentration     Concent    | n > Tax ID - 1099 Information > DEA > Address Information > Type and Specialty > Language<br>our ATN: 244666 7<br>Date End Date 7<br>Type data below for new record.                                                                                                    |
| Are you affliated with                                                                                                    | http://etimicatio_account.setup  n > Tax ID - 1099 Information > DEA > Address Information > Type and Specialty > Language bur ATN: 2446666  2  2  2  2  2  2  2  2  2  2  2  2  2                                                                                                    |
| Control of the second second | n > Tax ID - 1099 Information > DEA > Address Information > Type and Specialty > Language<br>our ATN: 244666 2<br>Date End Date Type data below for new record. In a group practice or practices? If so, complete the fields below for each group affiliated.                                                                                                    |
| Concern and tracking search in the concern and tracking search in the concern and the concern and the con    | http://etimication_account_setup  n > Tax ID - 1099 information > DEA > Address information > Type and Specialty > Language  our ATN: 244666  Dete_End Date  Type data below for new record.  n a group practice or practices? If so, complete the fields below for each group affiliated.  "Effective Date_01/01/2017                                                                                                    |
| Arcunce encoursent tracking search in the search in the search in t    | http://etimication_account_setup http://www.account_setup http://www.account_setup http://wwww.account_setup http://wwww |

# Figure 16: "CRIMINAL OFFENSE AND EXCLUSION" Panels

• The next series of six panels ask questions pertaining to criminal offences and exclusion history in regard to Medicare participation.

|                                                                                                    | Search                                                                                                    |
|----------------------------------------------------------------------------------------------------|----------------------------------------------------------------------------------------------------|
|                                                                                                    |                                                                                                    |
|                                                                                                    | About ODM   Our Services   Resources   News & Events                                                                                                    |
| Department of                                                                                                    | Madiaaid                                                                                                    |
| Department of                                                                                                    | Medicald                                                                                                    |
|                                                                                                    | Wednesday 12/28/2016 8:17:56                                                                                                    |
| ome Consumers Providers Acct Firm Setup Trading Pa                                                                                                    | artners Public Information Publications                                                                                                    |
| enrollment enrollment tracking search long-term care                                                                                                    | account setup                                                                                                    |
| bio Department of Medicaid                                                                                                    | •                                                                                                    |
| mo Department of Medicaid                                                                                                    |                                                                                                    |
| Instructions > Request Type > Identifying Information > Tax ID - 1099<br>Page 10 of 17 - Please make note of your ATN: 24-<br>Criminal Offense I<br>Answer Name Role Offense Disposition Date of Offense S                                                                                                    | Information > DEA > Address Information > Type and Specialty > Language > Group Affiliations<br>4666<br>SN/FEIN                                                                                                    |
| Instructions > Request Type > Identifying Information > Tax ID - 1099<br>Page 10 of 17 - Please make note of your ATN: 244<br>Criminal Offense I<br>Answer Name Role Offense Disposition Date of Offense S                                                                                                    | Information > DEA > Address Information > Type and Specialty > Language > Group Affiliations<br>4666<br>SN/FEIN<br>Type data below for new record.                                                                                                    |
| Instructions > Request Type > Identifying Information > Tax ID - 1099 Page 10 of 17 - Please make note of your ATN: 244 Criminal Offense I Answer Name Role Offense Disposition Date of Offense S delete add                                                                                                    | Information > DEA > Address Information > Type and Specialty > Language > Group Affiliations<br>4666<br>SN/FEIN<br>Type data below for new record.                                                                                                    |
| Instructions > Request Type > Identifying Information > Tax ID - 1099 Page 10 of 17 - Please make note of your ATN: 244 Criminal Offense I Answer Name Role Offense Disposition Date of Offense S delete add "Have you or any individuals or organizations having a                                                                                                    | Information > DEA > Address Information > Type and Specialty > Language > Group Affiliations<br>4666<br>SN/FEIN<br>Type data below for new record.                                                                                                    |
| Instructions > Request Type > Identifying Information > Tax ID - 1099 Page 10 of 17 - Please make note of your ATN: 244 Criminal Offense I Answer Name Role Offense Disposition Date of Offense S delete add "Have you or any individuals or organizations having a direct or indirect ownership or controlling interest of 5 percent                                                                                                    | Information > DEA > Address Information > Type and Specialty > Language > Group Affiliations<br>4666<br>ISN/FEIN<br>Type data below for new record.                                                                                                    |
| Instructions > Request Type > Identifying Information > Tax ID - 1099 Page 10 of 17 - Please make note of your ATN: 24- Criminal Offense I Answer Name Role Offense Disposition Date of Offense S delete add "Have you or any individuals or organizations having a direct or indirect ownership or controlling interest of 5 percent indicet or convicted of a criminal offense related to the indicet or convicted of a criminal offense related to the                                                                                                    | Information > DEA > Address Information > Type and Specialty > Language > Group Affiliations<br>4666<br>ISN/FEIN<br>Type data below for new record.                                                                                                    |
| Instructions > Request Type > Identifying Information > Tax ID - 1099 Page 10 of 17 - Please make note of your ATN: 244 Criminal Offense I Answer Name Role Offense Disposition Date of Offense S delete add "Have you or any individuals or organizations having a direct or indirect ownership or controlling interest of 5 percent indicted or convicted of a criminal offense related to the involvement of such persons, or organizations in any of the programs established by Titles XVIII, XIX, or XX?                                                                                          | Information > DEA > Address Information > Type and Specialty > Language > Group Affiliations<br>4666<br>SN/FEIN<br>Type data below for new record.                                                                                                    |
| Instructions > Request Type > Identifying Information > Tax ID - 1099 Page 10 of 17 - Please make note of your ATN: 244 Criminal Offense I Answer Name Role Offense Disposition Date of Offense S delete add "Have you or any individuals or organizations having a direct or indirect ownership or controlling interest of 5 percent indirect ownership or controlling interest of 5 percent indirect or convicted of a criminal offense related to the involvement of such persons, or organizations in any of the programs established by Titles XVIII, XIX, or XX2                                  | Information > DEA > Address Information > Type and Specialty > Language > Group Affiliations 4666 SN/FEIN Type data below for new record. Over Information Provide the State Provide the State P |
| Instructions > Request Type > Identifying Information > Tax ID - 1099 Page 10 of 17 - Please make note of your ATN: 244 Criminal Offense I Answer Name Role Offense Disposition Date of Offense S delete add "Have you or any individuals or organizations having a direct or indirect ownership or controlling interest of 5 percent or inder in the professional association or practice been indicted or convicted of a criminal offense related to the involvement of auch phoson, or ganizations that, and the programs established by Titles XVIII, XIX, or XX? Name Offense                      | Information > DEA > Address Information > Type and Speciality > Language > Group Affiliations 4666 SIN/FEIN 7 Type data below for new record.                                                                                                    |
| Instructions > Request Type > Identifying Information > Tax ID - 1099 Page 10 of 17 - Please make note of your ATN: 244 Criminal Offense I Answer Name Role Offense Disposition Date of Offense S delete add "Have you or any individuals or organizations having a direct or indirect ownership or controlling interest of 5 percent or indirect ownership or controlling interest of 5 percent indicated or convicted of a criminal offense related to the involvement of such persons, or organizations in any of the programs established by Titles XVIII, XIX, or XX? Name Offense Type            | Information > DEA > Address Information > Type and Specialty > Language > Group Affiliations 4666 SIN/FEIN 7 Type data below for new record. Yes  No                                                                                                    |
| Instructions > Request Type > Identifying Information > Tax ID - 1099 Page 10 of 17 - Please make note of your ATN: 244 Criminal Offense Answer Name Role Offense Disposition Date of Offense S delete add "Have you or any individuals or organizations having a direct or indirect ownership or controlling interest of 5 percent involvement of such persons, or organizations in any of the programs established by Titles XVIII, XX, or XX? Name Offense Type SSIV/FEIN                                                                                                    | Information > DEA > Address Information > Type and Specialty > Language > Group Affiliations 4666 SR/FEIN  Type data below for new record.  Yes  No                                                                                                    |
| Instructions > Request Type > Identifying Information > Tax ID - 1099 Page 10 of 17 - Please make note of your ATN: 244 Criminal Offense I Answer Name Role Offense Disposition Date of Offense S delete add "Have you or any individuals or organizations having a direct or indirect ownership or controlling interest of 5 percent or more in the professional association or practice been indicted or convicted of a criminal offense related to the involvement of such persons, or organizations in any of the programs established by Titles XVIII, XIX, or XX? Name Offense Type SSN/FEIN Role | Information > DEA > Address Information > Type and Specialty > Language > Group Affiliations 4666 SIN/FEIN Type data below for new record.  Yes  No                                                                                                    |
| Instructions > Request Type > Identifying Information > Tax ID - 1099 Page 10 of 17 - Please make note of your ATN: 244 Criminal Offense Answer Name Role Offense Disposition Date of Offense S delete add "Have you or any individuals or organizations having a direct or indirect ownership or controlling interest of 5 percent indicated or convicted of a criminal offense related to the involvement of such persons, or organizations in any of the programs established by Titles XVIII, XIX, or XX? Name Offense Type SSN/FEIN Role Disposition                                               | Information > DEA > Address Information > Type and Specialty > Language > Group Affiliations 4666 21 SN/FEIN Type data below for new record.                                                                                                    |

## Figure 17: "CERTIFICATION' Panel

- Applicant must accept the terms and conditions
- Email address is required if "Email" was selected as preferred contact method
- "Legal Entity Name" should be the individual practitioner's name

| Cortification                                                                                                    |                                                                                                    | 2 |
|----------------------------------------------------------------------------------------------------|----------------------------------------------------------------------------------------------------|---|
| Certification                                                                                                    |                                                                                                    |   |
| *Legal Entity Name                                                                                                    | ENTER YOUR NAME HERE                                                                                                    |   |
| Legal Entity Name must match the<br>Legal Entity Name as it appears on<br>IRS documentation such as the W-9,<br>IRS 147 or IRS CP578 |                                                                                                    |   |
|                                                                                                    |                                                                                                    |   |
| *Individual Last Name                                                                                                    | LAST NAME                                                                                                    |   |
| First, MI                                                                                                    | FIRST NAME                                                                                                    |   |
| Click this printable Enrollment Checkl                                                                                               | ist link to ensure a complete provider enrollment request.                                                                                                    |   |
| Legal Provider Primary Practice Addre                                                                                                | 155:                                                                                                    |   |
| *Address 1                                                                                                    | 123 E MAIN ST                                                                                                    |   |
| Address 2                                                                                                    |                                                                                                    |   |
| *City                                                                                                    | COLUMBUS                                                                                                    |   |
| *State                                                                                                    | OHV                                                                                                    |   |
| *Zip                                                                                                    | 43215                                                                                                    |   |
| E-Mail Address                                                                                                    | CONTACT@EMAILADDRESS.COM                                                                                                    |   |
| *Preferred Contact Method                                                                                                    | E-mail 🗸                                                                                                    |   |
|                                                                                                    | All Providers must read the statements below and agree to the terms                                                                                                    |   |
| Executive Order 2007-01S Agreement                                                                                                   |                                                                                                    |   |
|                                                                                                    | In accordance with Executive Order 2007-01S, Vendor or Grantee, by signature on this document, certifies: (1) it has<br>reviewed and understands Executive Order 2007-01S, (2) has reviewed and understands the Ohio ethics and conflict of<br>interest laws, and (3) will take no action inconsistent with those laws and this order. The Vendor or Grantee understands<br>that failure to comply with Executive Order 2007-01S is, in itself, grounds for termination of this contract or grant and may<br>result in the loss of other contracts or grants with the State of Ohio. |   |
|                                                                                                    | O I do not accept the terms and conditions                                                                                                    |   |
|                                                                                                    | I accept the terms and conditions                                                                                                    |   |
|                                                                                                    | A copy of the Executive Order can be found on our website at                                                                                                    |   |
|                                                                                                    | http://medicaid.ohio.gov/PROVIDERS/EnrollmentandSupport/ProviderEnrollment.aspx                                                                                                    |   |
| False Statement Agreement                                                                                                    |                                                                                                    |   |
|                                                                                                    | Whoever knowingly and willfully makes, or causes to be made, a false statement or representation on this statement, may be prosecuted under applicable federal or state laws. In addition, if a person knowingly and willfully fails to fully and accurately disclose the information requested Ohio Department of Medicaid may deny the request to participate or, if the entity already participates, may terminate the agreement or contract as appropriate.                                                                                                    | 0 |
|                                                                                                    |                                                                                                    |   |
|                                                                                                    | raccept the terms and conditions                                                                                                    |   |

## Figure 18: "Terms and Conditions" panel

- Initially only 3 terms are visible.
- Applicant must drag the scroll bar down to the bottom and indicate they have read all 16 terms.

| This provider agreement is a contract between the Ohio Department of Medicaid (the Department) and the undersigned<br>provider of medical assistance services in which the Provider agrees to comply with the terms of this provider agreement,<br>state statutes, Ohio Administrative Code rules, and Federal statutes and rules, and agrees and certifies to                                                                     | ^                                                                                                    |
|----------------------------------------------------------------------------------------------------|----------------------------------------------------------------------------------------------------|
| <ol> <li>Render medical assistance services as medically necessary for the patient and only in the amount required by the patient<br/>without regard to race, creed, color, age, sex, national origin, source(s) of payment, or handicap, submit claims only for<br/>services actually performed, and bill the Department for no more than the usual and customary fee charged other patients<br/>for the same service.</li> </ol> | 1                                                                                                    |
| 2. Ascertain and recoup any third-party resource(s) available to the recipient prior to billing the Department. The Department will then pay any unpaid balance up to the lesser of the provider's billed charge or the maximum allowable reimbursement as set forth in Chapter 5101:3 of the Administrative Code.                                                                                                    |                                                                                                    |
| 3. Accept the allowable reimbursement for all covered services as payment-in-full and, except as required in paragraph 2 above, will not seek reimbursement for that service from the patient, any member of the family, or any other person.                                                                                                    | ~                                                                                                    |
| I do not accept the terms and conditions                                                                                                    |                                                                                                    |
| U accept the terms and conditions                                                                                                    |                                                                                                    |
|                                                                                                    | This provider agreement is a contract between the Ohio Department of Medicaid (the Department) and the undersigned provider of medical assistance services in which the Provider agrees to comply with the terms of this provider agreement, state statutes, Ohio Administrative Code rules, and Federal statutes and rules, and agrees and certifies to 1. Render medical assistance services as medically necessary for the patient and only in the amount required by the patient without regard to race, creed, color, age, sex, national origin, source(s) of payment, or handicap, submit claims only for services actually performed, and bill the Department for no more than the usual and customary fee charged other patients for the same service. |

## Figure 19: "Terms and Conditions" panel, continued

- Applicant must accept/attest that the application is true and complete
- IMPORTANT ELECTRONIC SIGNATURE MUST BE THAT OF THE APPLICANT

| Ohio Medicaid 5-Year Time Limited<br>Provider Agreement |                                                                                                    |                                                                                                    |                                                                                                    |                                              |
|---------------------------------------------------------|----------------------------------------------------------------------------------------------------|----------------------------------------------------------------------------------------------------|----------------------------------------------------------------------------------------------------|----------------------------------------------|
|                                                         | 9. To follow the regulations and policies set forth                                                                                                    | in the appropri                                                                                                   | ate edition of the Medicaid Handbook.                                                                                                    | ^                                            |
|                                                         | 10. Provide to ODM, through the court of jurisdict<br>Title 11 of the United States Code (Bankruptcy). I<br>Street - 31st Floor, Columbus, Ohio 43215".                                                                                                    | tion, notice of a<br>Notice shall be                                                                              | ny action brought by the provider in accordance with the<br>mailed to: "Ohio Department of Medicaid, 30 East Broad                                                                                                    |                                              |
|                                                         | 11. Comply with the advance directives requirem<br>personal care services, hospices, and HMOs spe<br>agreement may be canceled by either party upon<br>the individual practitioner who is applying for the j<br>chief executive officer, or general partner of the b<br>agree to be bound by this agreement, and certify | ents for hospita<br>actified in 42 CF<br>n 30 days writte<br>provider numbe<br>ousiness organi<br>that the inform | als, nursing facilities, providers of home health care and<br>R 459, Subpart I and 42 CFR 417.436(d). This provider<br>n notice prior to termination date. I further certify that I an<br>er, or in the case of a business organization, I am the offic<br>zation that is applying for the provider number. I further<br>ation I have given on this application is factual. | er,                                          |
| Agreement Date                                          | I do not accept the terms and conditions<br>I accept the terms and conditions<br>02/29/2016                                                                                                    | 3                                                                                                    |                                                                                                    |                                              |
|                                                         | ✓ I have read the contents of this application, an<br>Medicaid of any future changes to the information<br>misrepresentation, or falsification of any informatic<br>information to Ohio Medicaid may be punished by o<br>revocation of Ohio Medicaid identification number(                                              | nd the information<br>contained in thi<br>con contained in<br>criminal, civil, o<br>(s), and/or the in            | on contained herein is true, correct and complete. I agree to<br>s application. I understand that any deliberate omission,<br>this application or contained in any communication supply<br>r administrative penalties including, but not limited to, the e<br>nposition of fines, civil damages, and/or imprisonment. My                                                    | notify Ohio<br>ng<br>lenial or<br>electronic |
|                                                         | signature legally and financially binds this provider<br>selecting the signature checkbox and submitting the                                                                                                    | r to the laws, re<br>he application, I                                                                            | gulations, and program instructions of the Ohio Medicaid p<br>agree to abide by these terms.                                                                                                    | rogram. By                                   |
| *Type Full Name Here                                    | TYPE YOUR NAME HERE                                                                                                    |                                                                                                    | 02/29/2016                                                                                                    |                                              |
|                                                         | previous                                                                                                    | next                                                                                                    |                                                                                                    | exit                                         |

#### Figure 20: Provision Check box for retroactive billing.

- Important retroactive billing note: You may request the effective date of your Medicaid provider enrollment to be retroactive up to twelve months prior to the application date or to the date of your NPI enumeration (whichever comes first). This can only be selected at the time of application and <u>cannot be changed</u> once the application has been submitted.
  - Example #1: You submitted your Ohio Medicaid provider enrollment application on June 1, 2017 but obtained your licensure and NPI more than a year prior, on March 15, 2016. By checking the provision box, your provider enrollment will be backdated with an effective date of June 1, 2016.
  - Example #2: You submitted your Ohio Medicaid provider enrollment application on June 1, 2017 and obtained your licensure and NPI on March 15, 2017. By checking the provision box, your provider enrollment will be backdated with an effective date of March 15, 2017.

| s.com/Public/Providers/Enrollment/tabld/44/Default.aspx | P + 🔒 Ø Obio Department of Medicaid… i Enrollment 🛛 🗙                                                                                                    |                                             |
|---------------------------------------------------------|----------------------------------------------------------------------------------------------------|---------------------------------------------|
|                                                         |                                                                                                    | X                                           |
|                                                         | request.<br>15. This provider agreement may be canceled by either party upon 30 days written notice prior to termination date.<br>16. I further certify that I am the individual practitioner who is applying for the provider number, or in the case of a business<br>organization, I am the officer, chief executive officer, or general partner of the business organization that is applying for the<br>provider number. I further agree to be bound by this agreement, and certify that the information I have given on this<br>application is factual. As such, I have disclosed my name, social security number and date of birth on the application for<br>enrollment, in accordance with 42 CFR, Part 455, Subpart B and 1002, Subpart A, as amended, and as specified in rule<br>5180-1-17.3 of the Administrative Code. | ¥                                           |
| Agreement Date                                          | I do not accept the terms and conditions     I accept the terms and conditions     1/06/2016     Certain provider agreements may be retroactive (up to 12 months) to encompass dates on which the provider furnished covered services to a Medicaid consumer and the service has not been billed to Medicaid.                                                                                                    | \$<br>¥                                     |
| ProvisionCheck                                          | ☑ If you meet this provision, please check the box                                                                                                    |                                             |
|                                                         | A failure to check this box shall be taken by ODM to mean that you waive your rights to a retroactive period of months prior to the date ODM approves your application. This agreement is limited to 5 years from the effective date.                                                                                                    | Ŷ                                           |
|                                                         | ☑ I have read the contents of this application, and the information contained herein is true, correct and complete. I agree to Ohio Medicaid of any future changes to the information contained in this application. I understand that any deliberate omission misrepresentation, or falsification of any information contained in this application or contained in any communication supply information to Ohio Medicaid dentification number(s), and/or the Imposition of fines, civil damages, and/or imprisonment. My electronic signature legally and financially binds this provider to the laws, regulations, and program instructions of the Ohio M program. By selecting the signature checkbox and submitting the application, I agree to abide by these terms.                                                          | notify<br>n,<br>ng<br>ienial or<br>fedicaid |
| *Type Full Name Here                                    | ILENE WEAVER 09/06/2016                                                                                                    |                                             |
|                                                         | previous next exit                                                                                                    |                                             |

#### Figure 21: "Document Submission Type and Notes" Panel.

• Select the method of how you would like to submit required documents

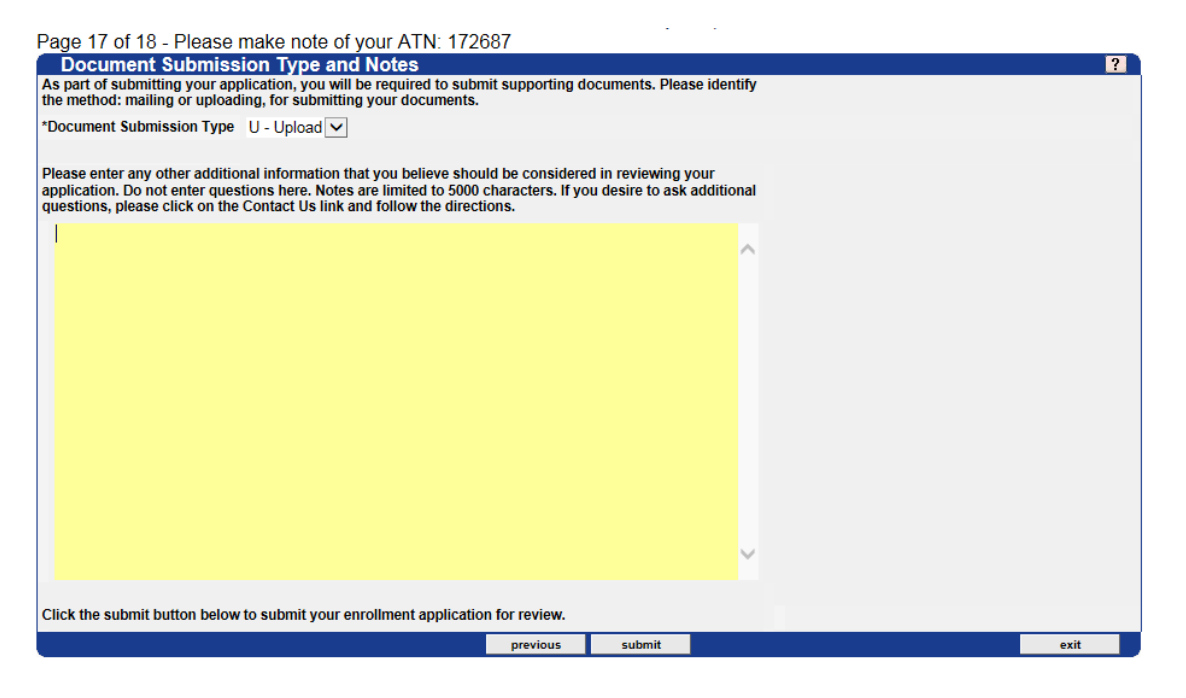

## Figure 22: "Document Submission Type and Notes" panel

• Document upload may take 1-2 minutes to complete

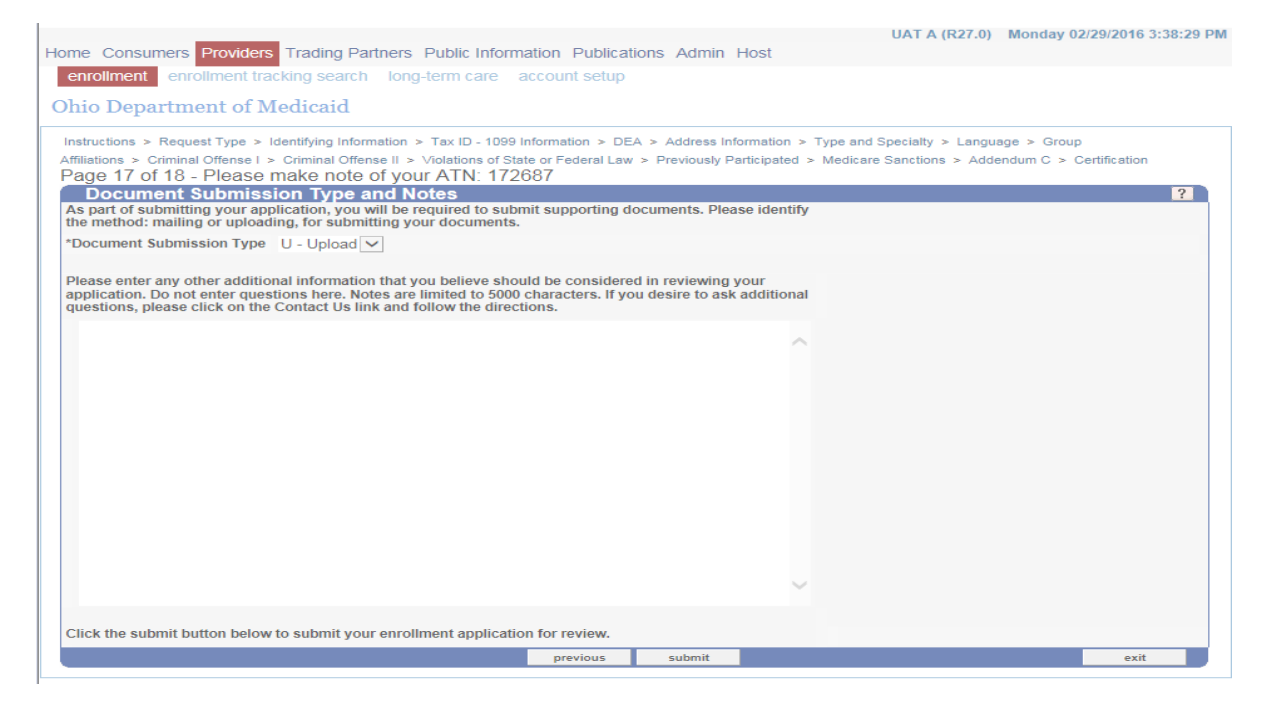

## Figure 23: APPLICATION SUBMITTED SUCCESSFULLY!

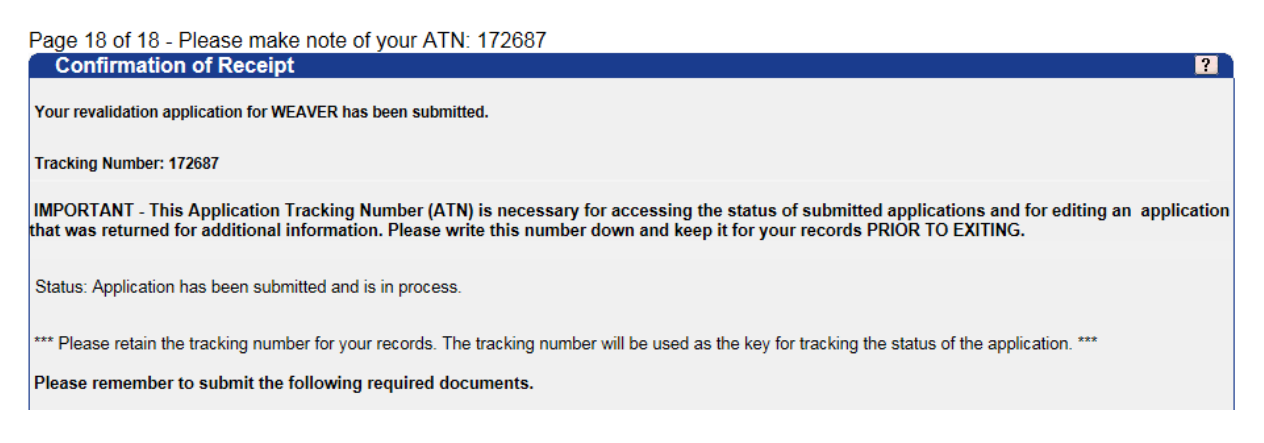

## Figure 24: UPLOAD REQUIRED DOCUMENTATION

- All practitioners who enroll with Ohio Medicaid are required by state and federal law to provide a completed W-9. The W-9 must contain the **social security number** of the **individual applying**, along with the applicant's signature and date.
- The W-9 form may be uploaded through the secure portal, mailed to ODM, or e-mailed to the address below.
- If any information related to your application needs to be updated and you are not able to do so through the self-service feature, please contact: <u>MEDICAID\_PROVIDER\_UPDATE@medicaid.ohio.gov</u>

# WHAT'S NEXT?

- Upload required documents.
  - Additional required documents can be mailed or uploaded.
    - A cover page is required for documents that are sent by mail. Print Cover Page.
- Print a copy of the application for your records Print Application

For attachments submitted via mail, not electronically attached, please send to the appropriate address below.